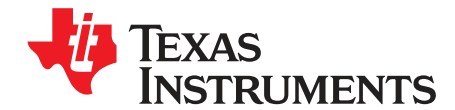

# CDCE(L)9xx Performance Evaluation Module

This user's guide explains how to use the CDCE(L)9xx Performance Evaluation Module (EVM), which is a generic PCB that can handle all the CDCE(L)9xx devices. The CDCE9xx is soldered on the PCB for best performance; therefore, it is necessary to specify the desired device when ordering the EVM. The assembly of the EVM is slightly different for each member of the family. However, the basic functionality remains the same.

The following EVMs will be available within summer 2007:

- CDCE949EVM
- CDCE925EVM
- CDCE913EVM

CDCEL9xx versions will follow later.

#### Contents

| 1 | Block Diagram                                 | 2  |
|---|-----------------------------------------------|----|
| 2 | About the CDCE(L)9xx Clock-Generator Family   | 3  |
| 3 | QUICK START (USB PLUG 'N' PLAY)               | 4  |
| 4 | EVM Hardware                                  | 5  |
| 5 | TI ClockPro <sup>™</sup> Programming Software | 8  |
| 6 | Bill of Materials and Schematic               | 17 |

### List of Figures

| 2  |
|----|
| 3  |
| 4  |
| 7  |
|    |
|    |
| 10 |
| 11 |
| 13 |
| 14 |
| 15 |
| 15 |
|    |

### List of Tables

| 1 | Bill of Materials | 17 | 7 |
|---|-------------------|----|---|
|---|-------------------|----|---|

TI ClockPro, Pro-Clock, ClockPro are trademarks of Texas Instruments. Bluetooth is a trademark of Bluetooth SIG. Intel is a trademark of Intel Corporation. Windows, Excel are trademarks of Microsoft Corporation. Memory Stick is a trademark of Sony Corporation. Ethernet is a trademark of Xerox Corporation.

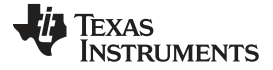

Block Diagram

www.ti.com

# 1 Block Diagram

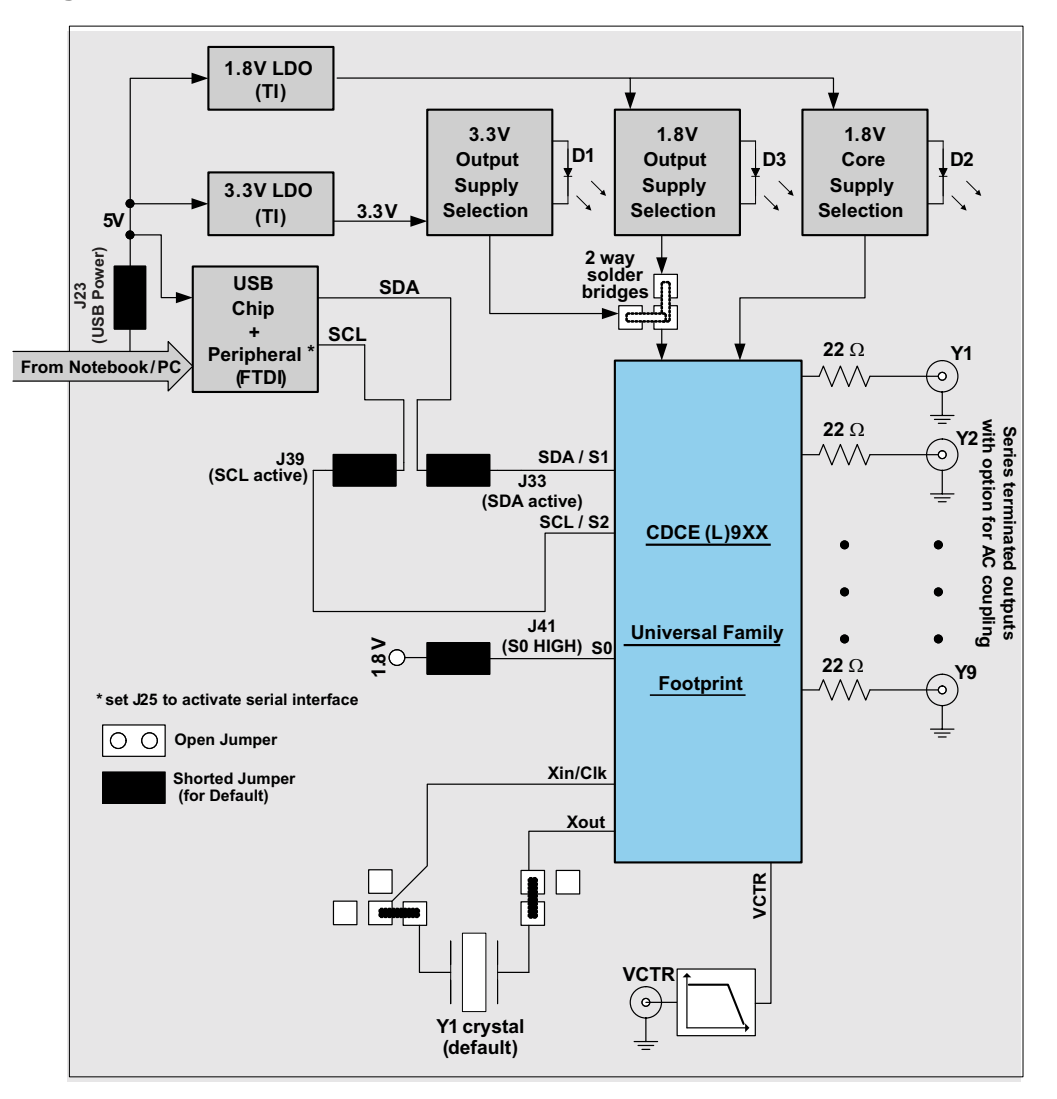

Figure 1. CDCE(L)9xx Simplified Block Diagram (Default Setup)

# 1.1 Features

- Easy-to-use evaluation module for fast prototyping and application evaluation, supporting the entire clock family.
- Easy and fast device programming through TI Pro-Clock<sup>™</sup> software
- Evaluation of multiple crystals and reference clocks due to flexible input structure
- EVM completely USB powered in factory default
- Option for USB power and external power supply
- No need for programming or notebook/PC connection

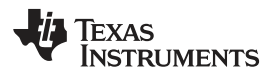

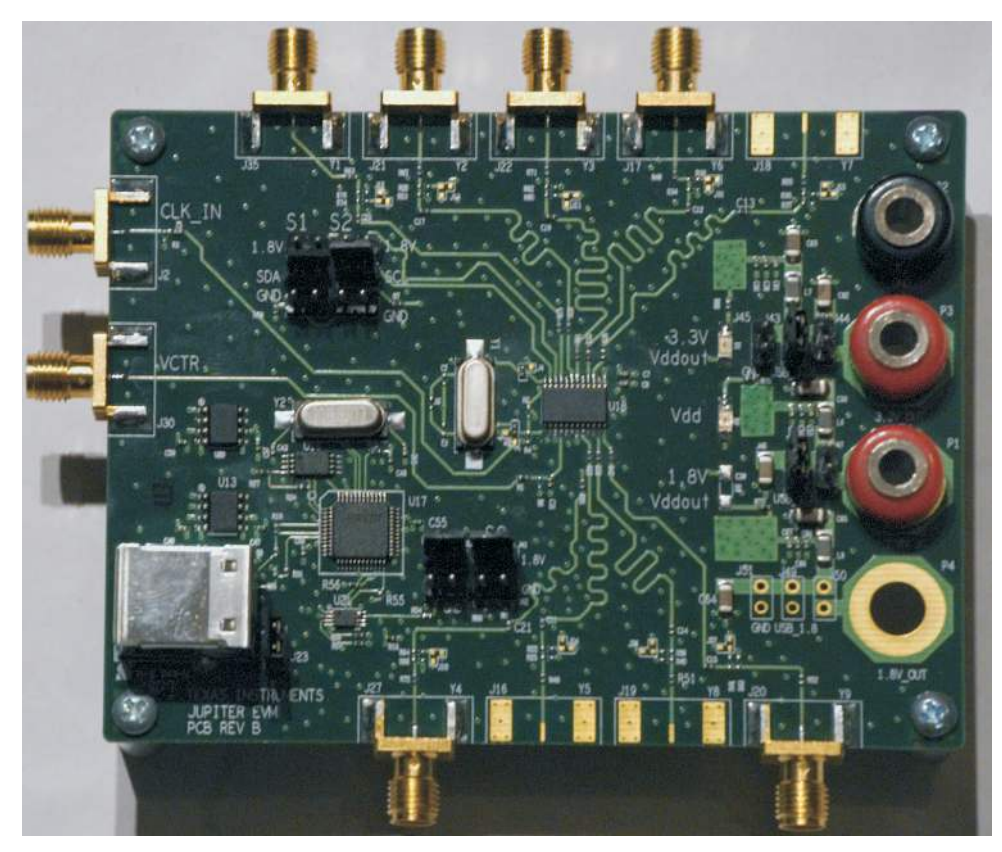

Figure 2. CDCEL9xx Printed-Circuit Board

# 1.2 Related Documentation From Texas Instruments

- CDCE949, CDCE(L)949, Programmable, 4-PLL VCXO Clock Synthesizer With 1.8-V and 3.3-V Input/Outputs data sheet (SCAS844)
- CDCE(L)937 data sheet (Unpublished)
- CDCE(L)925 data sheet (Unpublished)
- CDCE(L)913 data sheet (Unpublished)
- VCXO Application Guidelines for CDCE(L)9xx Family application report (SCAA085)

# 1.3 If You Need Assistance

If you need assistance with this device, send an e-mail to clocks\_apps@list.ti.com.

# 2 About the CDCE(L)9xx Clock-Generator Family

The CDCE9xx and CDCEL9xx are a family of modular PLL-based, low-cost, high-performance, programmable clock synthesizers, multipliers, and dividers. They generate from 3 (1-PLL) up to 9 (4-PLL) output clocks from a single input frequency. A crystal or LVCMOS clock signal is possible as the reference clock. VCXO functionality is built into every member of the CDCE9xx device family, which allows synchronizing the output frequency to an external control signal, e.g., a PWM signal.

A deep M/N divider ratio allows the generation of zero ppm audio/video, networking (WLAN, Bluetooth<sup>™</sup>, Ethernet<sup>™</sup>, GPS), or interface (USB, IEEE1394, Memory Stick<sup>™</sup>) clocks from a 27-MHz reference input frequency, for example.

# QUICK START (USB PLUG 'N' PLAY)

An inbuilt EEPROM cuts off the need for reprogramming the CDCE(L)9xx in a certain application, but reprogramming is still possible with a 2-wire serial interface. Based on the PLL frequency and the divider settings, the internal loop filter components are automatically adjusted to achieve high stability and optimized jitter transfer characteristic of each PLL. Three, free programmable control inputs, S0, S1, and S2, can be used to select different frequencies, or change SSC setting for lowering EMI, or other control features like outputs disable to low, outputs 3-state, power down, PLL bypass, etc.

The device has separate output supply pins, VDDOUT, which is 1.8 V for CDCEL9xx and to 2.5 V to 3.3 V for CDCE9xx.

The following is an overview of the devices of the CDCE(L)9xx family:

- CDCE949/CDCEL949: 4-PLL, 9 outputs, fmax = 230 MHz, industrial temperature range, 24 pins
- CDCE937/CDCEL937: 3-PLL, 7 outputs, fmax = 230 MHz, industrial temperature range, 20 pins
- CDCE925/CDCEL925: 2-PLL, 5 outputs, fmax = 230 MHz, industrial temperature range, 16 pins
- CDCE913/CDCEL913: 1-PLL, 3 outputs, fmax = 230 MHz, industrial temperature range, 14 pins

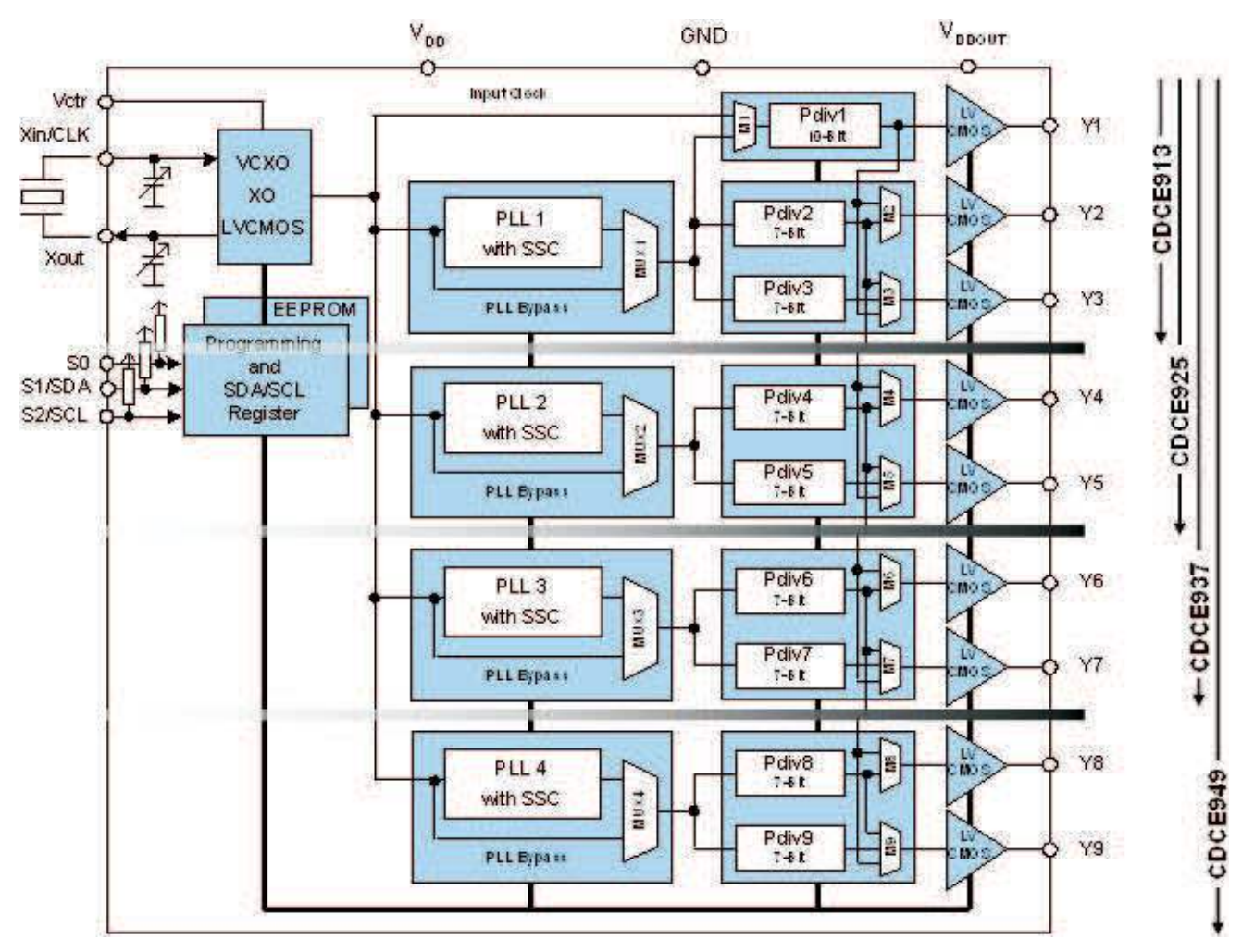

Figure 3. Functional Block Diagram of the CDCE(L)9xx

# 3 QUICK START (USB PLUG 'N' PLAY)

The following steps allow the user to get started quickly with the EVM.

- 1. Connect the EVM with the PC with a 2.0 USB cable.
- 2. Install the driver software using the provided CD-ROM.
- 3. The EVM is now running and completely powered through USB. Verify it by checking any of the

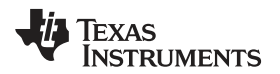

outputs available at the SMA connectors.

4. Programming the device is also possible using the TI Pro-Clock<sup>™</sup> dedicated software (see section 4.2).

# 4 EVM Hardware

# 4.1 Hardware Configuration

This section gives an extended description of the board hardware, providing the user with a comprehensive overview of its configuration. Detailed information regarding onboard jumpers, solder-bridges, and communication interface (I<sup>2</sup>C/SMBus) is also provided, allowing the user to change the setup and play around according to his needs and wishes.

### 4.1.1 Power Supply

Power for the EVM can be supplied fully not only via the USB but also through a stabilized external power supply. The following paragraphs describe how to set the board jumpers for both cases. Depending on the device the user is dealing with (CDCE9xx or CDCEL9xx), a guideline of the jumper's setup for the output stage is given.

**NOTE:** All EVMs are delivered with USB power supply as default.

### 4.1.1.1 External Power Supply

In order for the board to be supplied with an external power supply generator, follow the instructions regarding the jumpers' setup for both the device core and the output stage. The latter depends on the type of device (CDCE9xx or CDCEL9xx).

Core Supply Voltage

- Insert jumper J47 (leave jumper J46 open).
- Connect the positive pole of the external power supply to P1 and the negative pole to P2 (ground). Voltage ranges between 1.7 V and 1.9 V (nominal 1.8 V).
- Insert jumpers J23 and J25 and plug in the USB cable (use a 2.0 USB male B termination). Even though externally supplied, the board needs this connection to allow the programming of the device.

Output Stage Supply Voltage (Either 3.3 V or 1.8 V)

a) CDCE9XX  $\rightarrow$  VDDOUT = 3.3 V

- Insert jumper J44 (leave J43 and J45 open).
- Connect the positive pole of the external power supply to P3 and the negative pole to P2 (ground).
  Voltage ranges between 3 V and 3.6 V (nominal 3.3 V).
  - NOTE: J45→ use this jumper to ground Vddout. In this way, the default functionality for the SDA/S1 and SCL/S2 pins is recalled, and the device can be reprogrammed even though these pins were set to control pins (S1 and S2). Besides, the device default address is also recalled. Set J39 and J33 for SDA and SCL to reprogram the device (leave J32, J34, J38, and J40 open).

b) CDCEL9XX  $\rightarrow$  VDDOUT=1.8 V

- Insert jumper J50 (leave jumpers J49 and J51 open).
- Connect the positive pole of the external power supply to P4 and the negative pole to P2 (ground).
  Voltage ranges between 1.7 V and 1.9 V (nominal 1.8 V).

NOTE: J51→ use this jumper to ground Vddout. In this way, the default functionality for the SDA/S1 and SCL/S2 pins is recalled, and the device can be reprogrammed even though these pins were set to control pins (S1 and S2). Besides, the device default address is also recalled. Set J39 and J33 for SDA and SCL to reprogram the device (leave J32, J34, J38, and J40 open).

# 4.1.1.2 USB Power Supply

In order for the board to be fully supplied via USB, follow the instructions regarding the jumpers' setup for both the device core and the output stage. The latter depends on the type of device (CDCE9xx or CDCEL9xx).

NOTE: All EVMs are delivered with the USB power supply as default.

Core Supply Voltage

- Insert jumper J46 (leave jumper J47 open).
- Insert jumper J23 and J25, and plug in the USB cable (use a 2.0 USB male B termination).

Output Stage Supply Voltage (Either 3.3 V or 1.8 V)

a) CDCE9XX  $\rightarrow$  VDDOUT = 3.3 V

- Insert jumper J43 (leave J44 and J45 open).
  - NOTE: J45 → use this jumper to ground Vddout. . In this way, the default functionality for the SDA/S1 and SCL/S2 pins is recalled and the device can be reprogrammed even though these pins were set to control pins (S1 and S2). Besides, the device default address is also recalled. Set J39 and J33 for SDA and SCL to reprogram the device (leave J32, J34, J38, and J40 open).

b) CDCEL9XX  $\rightarrow$  VDDOUT = 1.8 V

- Insert jumper J49 (leave jumper J50 and J51 open).
  - NOTE: J51→ use this jumper to ground Vddout. In this way, the default functionality for the SDA/S1 and SCL/S2 pins is recalled and the device can be reprogrammed even though these pins were set to control pins (S1 and S2). Besides, the device default address is also recalled. Set J39 and J33 for SDA and SCL to reprogram the device (leave J32, J34, J38, and J40 open).

# 4.1.2 Programming Interfaces

The device supports nonvolatile EEPROM programming for easy customized applications. Although preset to a factory default configuration (see the relevant data sheet), it can be reprogrammed to a different application configuration. All device settings are programmable through the SDA/SCL bus, a 2-wire serial interface that works according to the I<sup>2</sup>C standard specification.

Three, free programmable control inputs, S0, S1, and S2, can be used to select different frequencies, or change the SSC setting for lowering EMI, or other control features like, outputs disable to low, outputs 3-state, power down, PLL bypass, etc.

The device can be programmed externally in two ways:

- 1. Via the USB cable connected to the PC and to the EVM (in this mode, J39 and J33 are set). TI Pro-Clock<sup>™</sup> software (see section 4) supports the device programming.
- 2. By an external pattern generator connected to J39 (clock) and J33 (data).

The EVM also offers the opportunity to change the configuration setting of the device by switching the set of S0, S1, and S2 (see the relevant device data sheet). This can be done by simply inserting and removing the jumpers by the following description:

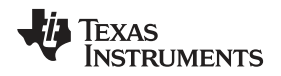

- S0: Insert J41 to set it HIGH; insert J42 to set it LOW.
- S1: Insert J32 to set it HIGH; insert J34 to set it LOW (always leave J33 open).
- S2: Insert J38 to set it HIGH; insert J40 to set it LOW (always leave J39 open).

# 4.1.3 Pass Programming Through

This option allows the device to be programmed on your own board, through the CDCE(L)9xx EVM, by simply connecting the SDA/SCL available pins to your programming interface.

- Insert jumper J23 and J25 and plug in the USB cable (use a 2.0 USB male B termination).
- Connect the SDA wire and the SCL wire as shown in Figure 4. This is a zoomed view of the EVM region where the jumpers 32, 33, 34, 38, 39, and 40 are placed.

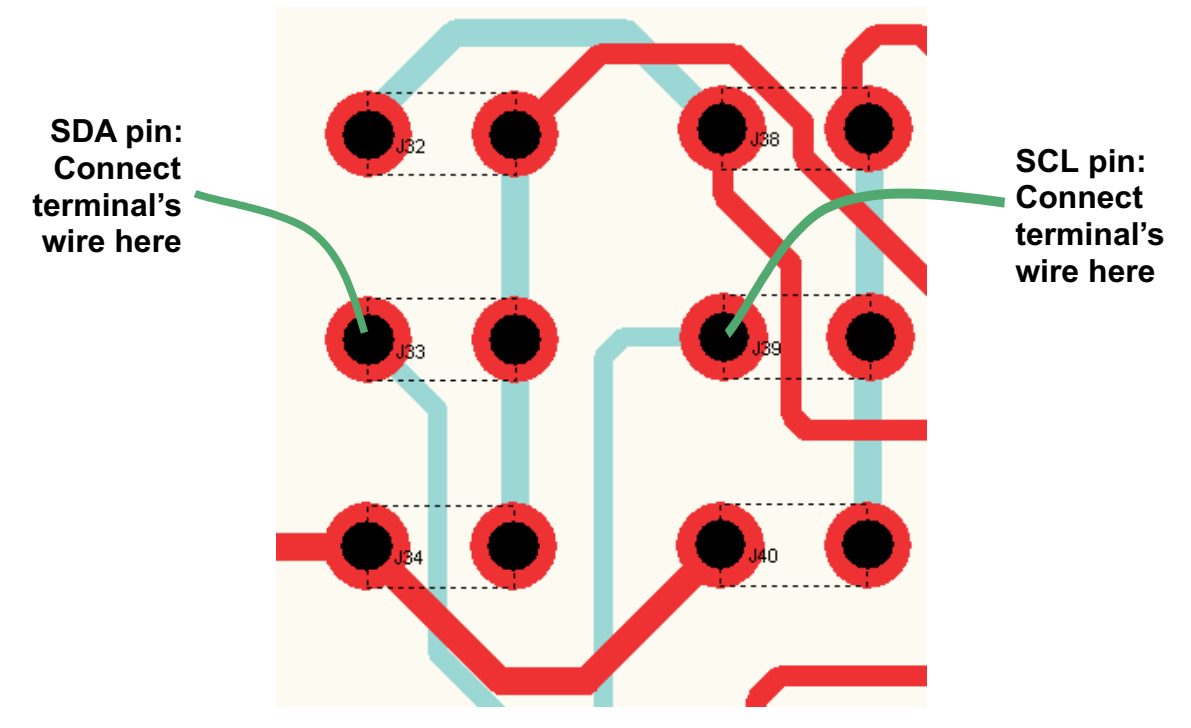

# Figure 4. EVM Region Showing SDA Pin and SCL Pin Locations

- Connect the other SDA and SCL wire terminals to your programming interface.
- The setup is ready; communication with the customer onboard device is now possible.

# 4.1.4 Input

The CDCE(L)9xx can be driven either from a crystal or from an LVCMOS input signal. If a crystal is connected, the CDCE(L)9xx can act as a crystal oscillator or as a VCXO with integrated PLLs. Two crystal footprints allow connecting a smaller 4-pin crystal and a larger 2-pin crystal. This eases the evaluation of different crystals with different footprint and size. The 2-pin crystal (Y1) on the EVM top side is used as default.

**NOTE:** The EVM default is a crystal oscillator with 2-pin crystal (Y1). (See Figure 1)

# 4.1.4.1 Crystal or VCXO

The following steps are necessary to use the EVM with a crystal or VCXO as reference:

1. General 2-pin crystal or VCXO setup

The 2-pin crystal footprint allows evaluating crystals with a larger size. Larger size crystals usually offer a wider tuning range for the VCXO functionality.

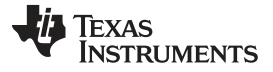

- (a) Short pin 1 and 2 of J52.
- (b) Short pin 3 and 2 of J4.
- (c) Ensure that R2 and R4 are not installed.
- (d) Ensure that C1 and C2 are not installed.
- 2. General 4-pin crystal or VCXO setup

The 4-pin crystal footprint is a universal footprint that allows evaluating different smaller 2- and 4-pin crystals. Smaller crystals are beneficial, if a simple crystal oscillator without VCXO functionality is needed. Smaller crystals are usually cheaper and need less board space.

- (a) Short pin 2 and 4 of J52.
- (b) Short pin 1 and 2 of J4.
- (c) Ensure that R2 and R4 are not installed.
- (d) Ensure that C1 and C 2 are not installed.
- 3. VCXO setup

Because the device has an integrated VCXO, it is possible to verify its functionality (pull-ability) using the VCTR connector (J30). Install an appropriate resistor R6 to adjust the voltage level according to the need (R5, R6 work together as a voltage divider).

- (a) Assemble R5 and C31 (low pass for VCXO) as needed.
- (b) R6 and R5 can be used to create a voltage divider for shifting down the control voltage.
- (c) Connect the control voltage to J30.

# 4.1.4.2 LVCMOS

CLK\_IN is available via jumper J2 for driving the CDCE(L)9xx with an LVCMOS input. In this case, R2 and R4 can be installed on the EVM. Assembling R2 and R4 with 100  $\Omega$  each matches the 50- $\Omega$  termination of a signal generator. C4 permits AC coupling to the external signal source. Ensure that the jumper J52 is shorted between pin 3 and pin 2, which connects J2 (CLK\_IN) with pin 1 (CLK) of the device.

# 4.1.5 LVCMOS Output

The CDCE(L)9xx can drive from three LVCMOS outputs (CDCE(L)913) up to nine LVCMOS outputs (CDCE(L)949). Most of them are accessible via SMA connectors. All outputs are series terminated with a  $22-\Omega$  resistor in series to the output.

For each output routed on the EVM, it is possible to AC-couple it (i.e., Y1). Depending on the application requirements, install the resistors for adjusting the DC level (for Y1  $\rightarrow$  R74 and R76). Power this voltage divider with the wanted voltage supply (either 1.8 V or 3.3 V) by using the dedicated jumper (for Y1  $\rightarrow$  J12), and install a capacitor (for Y1  $\rightarrow$  C23) with a value between 10 nF and 100 nF.

### 4.1.5.1 Y4 Output

The pin 7 corresponds to the output Y4, and this is valid for the device CDCE(L)925, CDCE(L)937, and CDCE(L)949. For the CDCE(L)913, this pin serves as VDDOUT. J6, J7, and C28 are set accordingly.

# 5 TI ClockPro<sup>™</sup> Programming Software

The TI ClockPro<sup>™</sup> design tool is the evaluation software for the CDCE(L)949, CDCE(L)937, CDCE(L)925, and CDCE(L)913 clocking family.

The software runs under Windows<sup>™</sup> 98, NT, 2000, XP, and Vista. A quick installation is required prior to use.

After the loading screen, the start window is shown (Figure 5). This initial window called TI ClockPro<sup>™</sup> Wizard recommends devices based on the frequencies and conditions required by the user. It is also possible to skip this window, going directly to the Devices Search Window (Figure 6). The Devices Search Window allows the user to select the EVM to work with or go to local mode. After pressing OK, the user is directed to the Main View Window (Figure 8), that offers the capabilities of communicating with the device, creating new setups, and loading setups in the device. Under the Tools menu option, other views [Direct register view (Figure 9), the bits View (Figure 10)] and utilities [Pulling Range Tool (Figure 11) and Checksum Calculator (Figure 12)] can be accessed.

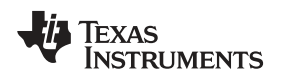

TI ClockPro<sup>™</sup> Programming Software

www.ti.com

# 5.1 Loading and Saving a Setup

Saving and loading the setup of the CDCE(L)9xx software can be done in several different ways.

Click File, and select one of the following options to save or load the current setup.

- 1. Load Setup/Save Setup loads/saves the setup from/to an encrypted file
- 2. Load \*.txt/Save \*.txt loads/saves the setup from/to a text file. Use this format to view the setup later with a text editor.
- 3. Load \*.csv/Save \*.csv loads/saves the setup from/to a comma-delimited file. Use this format to view the setup later with Microsoft<sup>™</sup> Excel<sup>™</sup>.
- Load Intel<sup>™</sup> Hex\*.hex/Save Intel Hex\*.hex loads/saves the setup from/to hexadecimal object file format. Usually, programmers can directly read-in this file format.
- 5. Configuration Code Release Sheet use this option to order factory-programmed EEPROM specials of the CDCE(L)9xx. Contact your regional TI marketing or sales representative for further information.

| 🕸 TI Clock Pro Wizard 📃 🗖 🔀   |                                   |                               |             |                       |  |  |  |  |
|-------------------------------|-----------------------------------|-------------------------------|-------------|-----------------------|--|--|--|--|
| Setup Name: (1)<br>MySetup01  | fin [MHz] (2) No of Outputs (3)   | <b>(4)</b><br>Spread Spectrum | (6)<br>Skip | (7)<br>Generate Setup |  |  |  |  |
| Y1 (5)<br>Freq. [MHz]<br>0.00 | SSC Options:<br>Down 💉 SSC: Off 😪 |                               |             | .::                   |  |  |  |  |

Figure 5. TI ClockPro<sup>™</sup> Start Window

- 1. Setup Name. Customized level that refers to the set of solutions that the wizard can generate
- 2. fin(MHz). User's input frequency in MHz
- 3. No of Outputs. Number of outputs to generate out of the input frequency introduced in (2)
- 4. **Spread Spectrum**. If the outputs require spread spectrum, checking this option allows the customer to introduce the SSC settings per output.
- 5. Output conditions. This group of controls allows the user to introduce output frequency in MHz and if required SSC Conditions (offset and percentage)
- 6. **Skip** button directs the user to device selection window (Figure 6)
- 7. **Generate Setup** button recommends devices that generate out of fin the fout conditions introduced by the user. The solutions are listed in the window (Figure 7)

| elect Device: | 1)         |     | (2) |
|---------------|------------|-----|-----|
| CDCE949/CDI   | CEL949 (1) | ~   |     |
| OK (3         | ) Refresh  | (4) |     |

Figure 6. TI ClockPro<sup>™</sup> Devices Search Window

- 1. **Select Device** chooses the device to work with. When an EVM is connected, it appears as a first option. Nonconnected options (local mode) are also available.
- 2. It is green when an EVM is connected. It is black when working in local mode (no data is transferred to the EVM).
- 3. OK button directs to the Main View (Figure 8), or if Generation Setup button was pressed on the

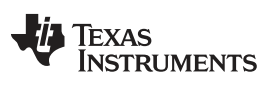

- Wizard Window, it directs to the Solution Selection Window (Figure 7).
- 4. Refresh updates the choices in (1).

| Solution Selection (1)                 |
|----------------------------------------|
| Device Selection (2)                   |
| View Setup (3)<br>Skip Back<br>(4) (5) |
| ==                                     |
|                                        |
|                                        |

Figure 7. TI ClockPro<sup>™</sup> Solution Selection Window

- 1. **Solution Selection** selects the solution to view when pressing the button View Setup (3). Many different solutions can be generated by different combinations of the devices and the input stage.
- 2. Device Selection chooses the initial setup to load in the Main View (Figure 8).
- 3. View Setup loads the selected device for the selected solution in the Main View (Figure 8).
- 4. **Skip** button skips loading a solution showing the Main View (Figure 8).
- 5. Back button goes back to the Wizard View (Figure 5).

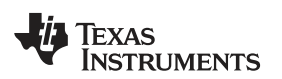

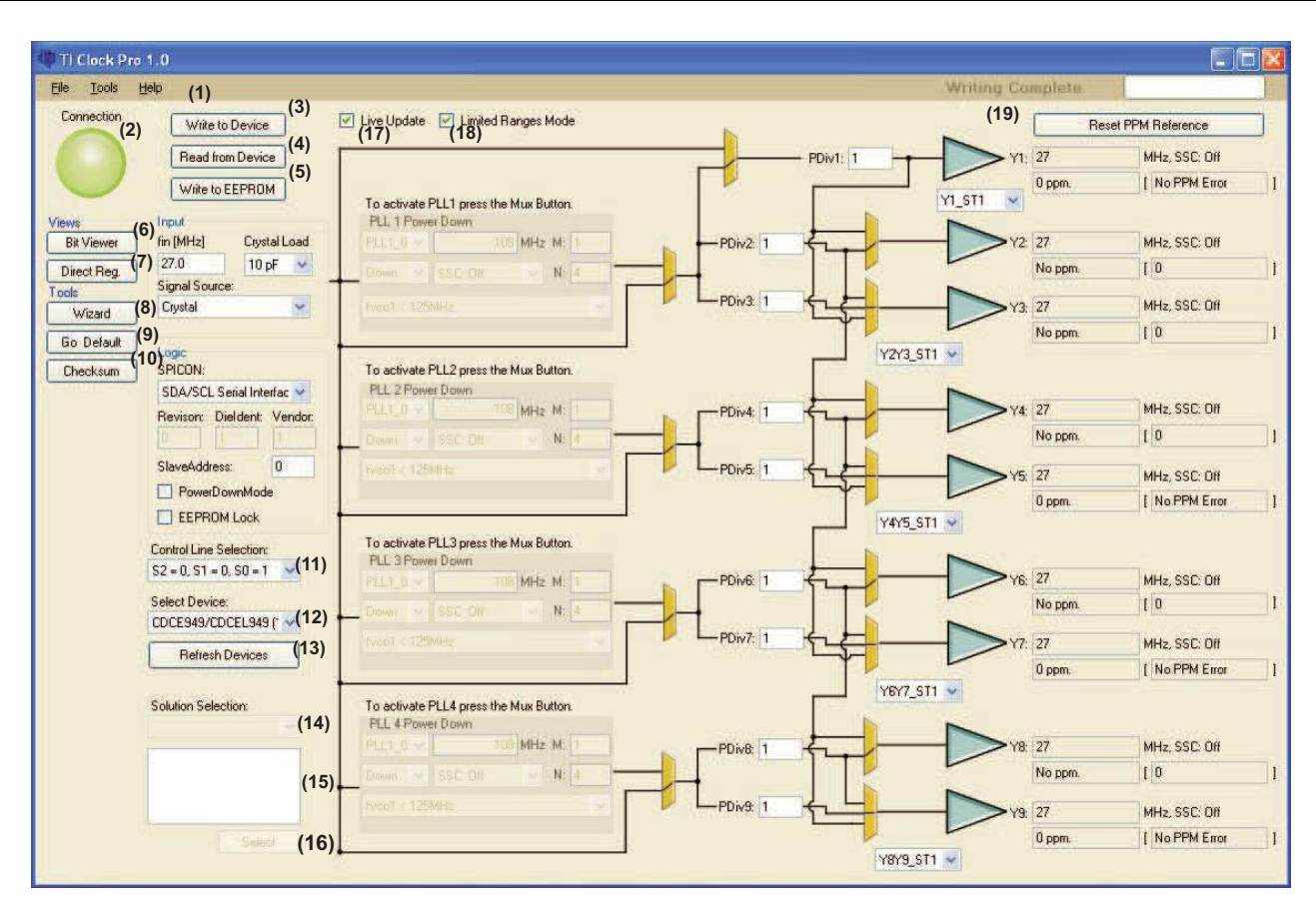

Figure 8. TI Clock Pro Main View

- Main Menu bar with three menu options. File menu option supports loading and saving of files (.isf, .csv, .txt, .hex, .configuration code release sheet) and exiting the program. With the Through the Tools menu, the following tools can be accessed: Bit Viewer, Pulling Range Tool, Check sum calculator, Direct Register View, and Wizard View. Also via the Tools menu, the device can be reset to default (menu option: Go Default) and the current setup can be written to EEPROM (menu option: Write to EEPROM). The Help menu has a link to the About window that contains information about the version number of the current software.
- 2. The Connection indicator is Green when the device selected in (12) is a device in a performance EVM. When it is black, the device selected in (12) is working in local mode.
- 3. If connected, the Write to Device button writes all the displayed contents in the Main View (Figure 8) and the Direct Register View (Figure 9) in the device's control register.
- 4. If connected, the Read from Device button reads all the contents of the device's control register in the Main View (Figure 8) and in the Direct Register View (Figure 9).
- 5. If connected, the Write to EEPROM button writes all the displayed contents in the Main View (Figure 8) and in the Direct Register View (Figure 9) in the device's EEPROM.
- 6. Bit Viewer button. When it is pressed, it shows the Bits Viewer Tool (Figure 10).
- 7. Direct Reg. button. When it is pressed, it shows the Direct Register View (Figure 9).
- 8. Wizard button. When it is pressed, it shows the Wizard View (Figure 5).
- 9. Go default button. When it is pressed, it loads the default setup as per device selected in (12).
- 10. Checksum button. When it is pressed, it shows the Checksum Calculator Tool (Figure 12).
- 11. Control Line Selection. This displays the control pins settings linked to the active setup. This control does not change the control pins voltages in the performance EVM. In order to ensure that the active setup in the performance EVM is the same as the setup displayed in this view, ensure that (11) and the jumpers in the EVM are set to the same values.

The use of S1 and S2 depends on SPICON, which decides if S1 and S2 are used as control pins or as

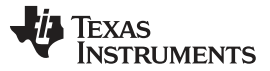

### TI ClockPro<sup>™</sup> Programming Software

serial interface pins.

If SPICON is logic 0, the serial control interface is enabled. In this case, S1 is used as SDA, and S2 is used as SCL. For the internal logic, S1 and S2 are considered to be "0". This means that either control pin selection "000" or "001" is active, depending on the logic level at S0.

If SPICON is logic 1, S1 and S2 are used as control pins, and the serial interface is disabled. The internal logic S1 and S2 are considered to be 0 or 1, according to the logic level that is connected to these pins. In this case, up to eight different device setups can be selected through S2, S1, and S0. The SPICON configuration is possible in the generic control register (GCR). For the EVM default configuration, SPICON is logic 0. This results in S0 = 1, S1 = 0, S2 = 0, according to the default jumper setting on the EVM.

If Vdd is connected and Vddout is forced to GND, S1, and S2 act as serial interface pins – even if SPICON is logic 1. This allows reprogramming the device, if the control pin functionality is enabled. For more information, see the CDCE(L)9xx data sheet.

- 12. Select Device chooses the device where all the actions are performed.
- 13. Refresh devices button. When pressed, it looks for the EVMs connected.
- 14. Solution selection shows the solution generated by the Wizard View (Figure 5).
- 15. List of devices shows those devices that are part of the solution selected in (14).
- 16. Select button. When it is pressed, the selected device in (15) are loaded in the program.
- 17. Life update. When checked and the device selected, all changes in the setup (Wizard View (Figure 8) or Direct Register View (Figure 9) are automatically written to the control register.
- 18. Limited Ranges Mode. When checked when a setup is loaded or a change is performed in the setup, the change is ensured to be within the specifications. If not checked, the verification of settings within specifications is skipped.
- 19. Reset PPM Reference. The ppm is calculated with respect to the requested output frequency in the Wizard View. After this button is pressed, the ppm is calculated with respect to the output frequency when that occurred.
- 20. Current status

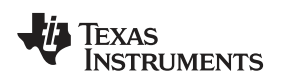

| Connection                     | GCR PI         | L1 CR PL      | L2 Registers | PLL3 Regist | ers PLL4 F              | Register:   | 8                               |
|--------------------------------|----------------|---------------|--------------|-------------|-------------------------|-------------|---------------------------------|
|                                | Logic<br>BCOUN | T: 80 ·       |              | D 000       | Y1_x Outp<br>State Sele | ut<br>ction | Y1 STD                          |
|                                | SDA/SC         | L Serial Inte | erface 🔽     | 001         | Y1 ST1                  | -           | Y1 Disabled to 3-State          |
| Write to EVM (3)               | Revison        | Dieldent:     | Vendor:      | 010         | Y1 STO                  | ~           | Y1_ST1:                         |
| Read from EVM (4)              | Slave Ar       | idress:       | 0            | 011         | Y1 STO                  | ~           | Y1 Enabled (Normal Operation) 👻 |
| Write to EEPROM <sup>(5)</sup> | Pow            | erDownMod     | de           | 100         | Y1_ST0                  | ~           | M1:                             |
| 6. 8.81.3                      | EEP            | ROM Lock      |              | 101         | Y1_STO                  | ~           | PLL1 Clock                      |
| 7/0                            | INCLK:         | Crystal       | ~            | 110         | Y1_ST0                  | ~           | PDiv1:                          |
| Control Line Selection:        | XCSEL:         | 10 pF         | -            | 111         | Y1_ST0                  | ~           |                                 |
| S2 = 0, S1 = 0, S0 = 1 🐱 (6)   |                |               |              |             |                         |             |                                 |
| Select Device:                 |                |               |              |             |                         |             |                                 |
| CDCE949/CDCEL949 🐱 (7)         |                |               |              |             |                         |             |                                 |
| Refresh Devices (8)            |                |               |              |             |                         |             |                                 |
| V Live Hadata (9)              |                |               |              |             |                         |             |                                 |
|                                |                |               |              |             |                         |             |                                 |

Figure 9. TI ClockPro™ Direct Register View

- 1. Main Menu bar with three menu options as per Main View Menu Bar (Figure 8)
- 2. The Connection indicator is green when the device selected in (7) is a device in a performance EVM. When black, the device selected in (7) is working in local mode.
- 3. If connected, the Write to Device button writes all the displayed contents in the Main View (Figure 8) and in the Direct Register View (Figure 9) in the device's control register.
- 4. If connected, the Read from Device button reads all the contents of the device's control register in the Main View (Figure 8) and in the Direct Register View (Figure 9).
- 5. If connected, the Write to EEPROM button writes all the displayed contents in the Main View (Figure 8) and in the Direct Register View (Figure 9) in the device's EEPROM.
- 6. Control Line Selection. This shows the control pins settings linked to the active setup. This control does not change the control pins voltages in the performance EVM. In order to ensure that the active setup in the performance EVM is the same as the setup displayed in this view, ensure that (6) and the jumpers in the EVM are set to the same values.
- 7. Select Device chooses the device where all the actions are performed.
- 8. Refresh devices button. When pressed, it looks for EVMs connected.
- 9. Live update. When checked and the device is selected, all changes in the setup (Wizard View, Figure 8, or Direct Register View, Figure 9, are automatically written to the control register.
- 10. Limited Ranges Mode. When checked and a setup is loaded or a change is performed in the setup, the change is ensured to be within the specifications. If not checked, the verification of settings within specifications is skipped.

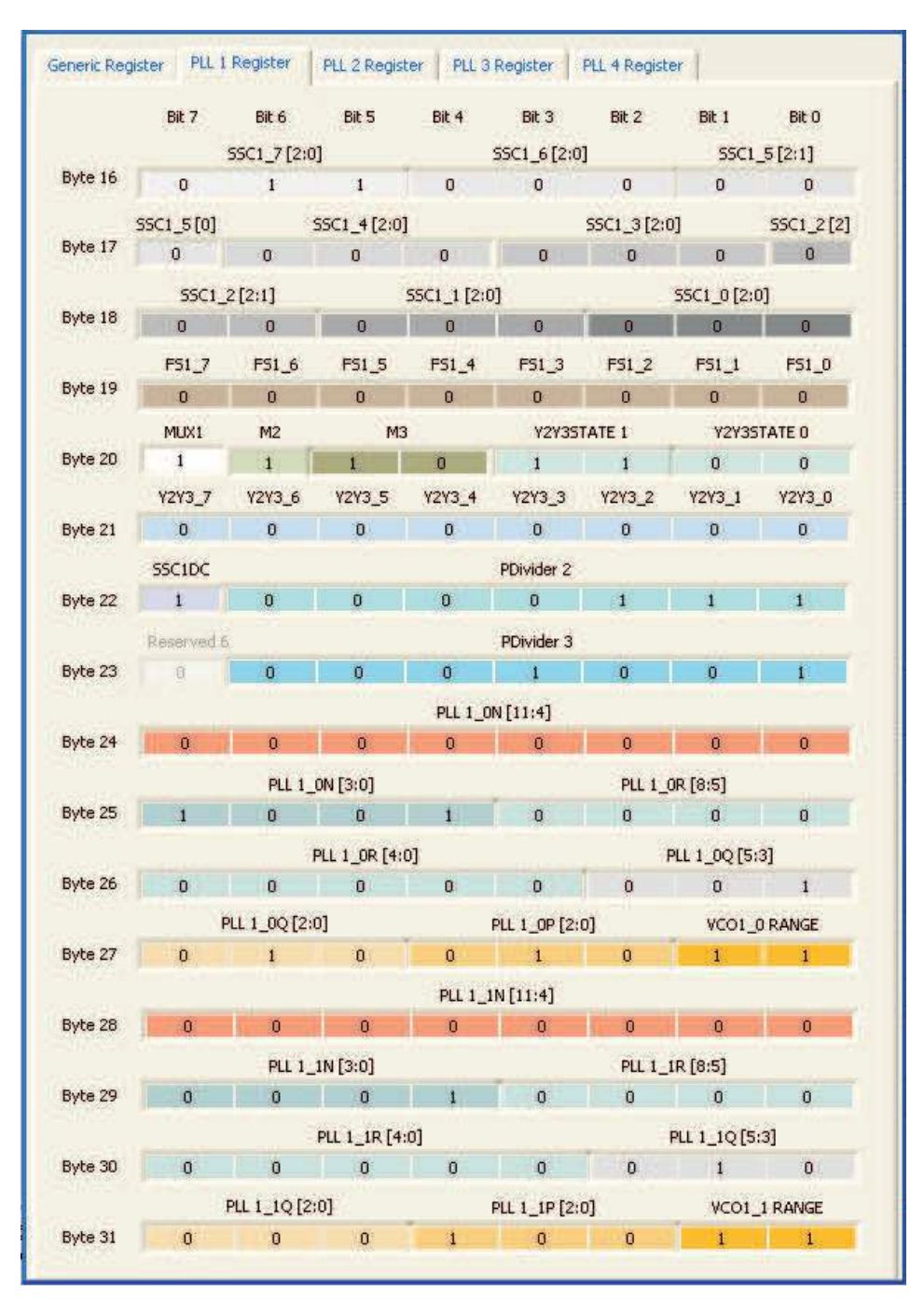

Figure 10. TI ClockPro™ Bits Viewer – Bit Contents of the Control Register

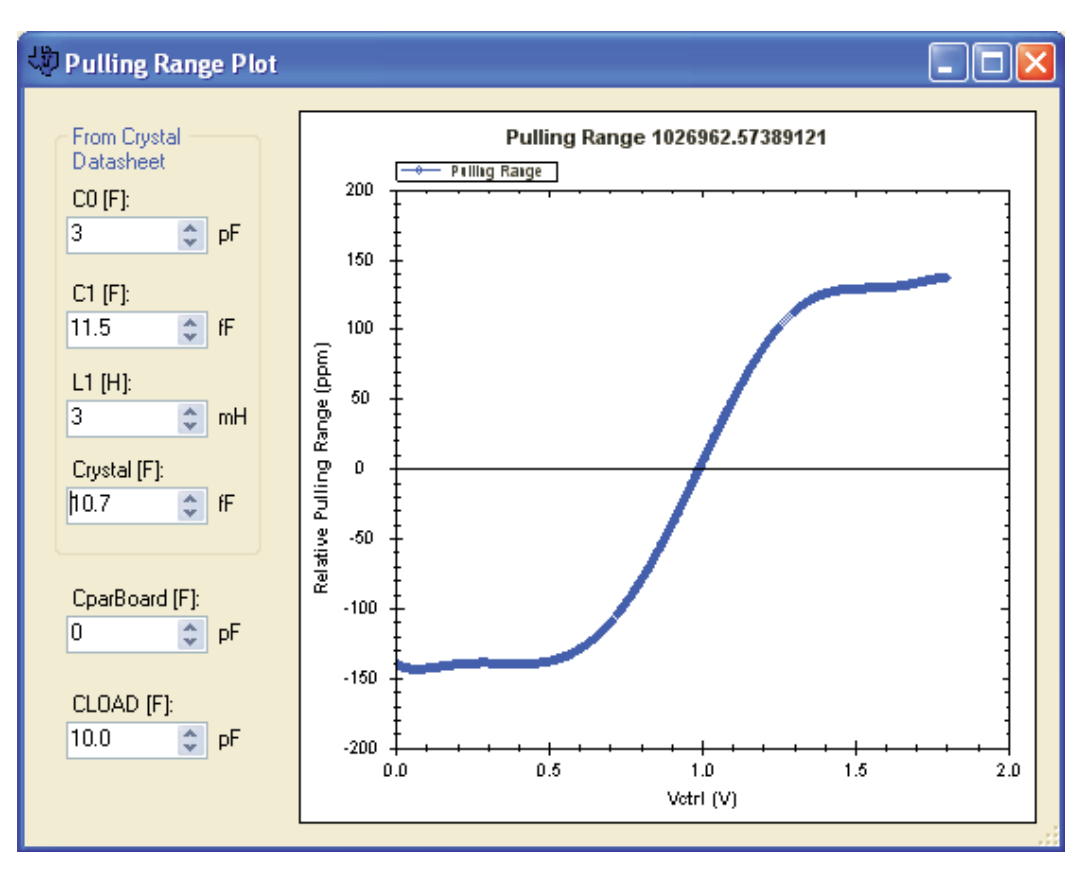

Figure 11. TI ClockPro™ Pulling Range Calculator

| Check Sum Calculator   |            |                                                                                                    |
|------------------------|------------|----------------------------------------------------------------------------------------------------|
| Check Sum Selection:   | Check Sum: | Help:                                                                                                    |
| CRC Check Sum          | 3A Hex     | Check sum equals the CRC-8                                                                                                    |
| Polynomial:            |            | CRC-8 checksum is the modula-2                                                                                                    |
| CRC-8-ATM              | ✔ 07       | polynomial selected.                                                                                                    |
| Seed:<br>0 📚 MSB First | ~          | -MSB first. The control register<br>contents will be considered as more<br>significant bit first. (i.e. for the<br>CDCE949 the 4Fb address content |
|                        |            |                                                                                                    |

Figure 12. TI ClockPro<sup>™</sup> Checksum Calculator

# 5.2 Software Installation

Use the following steps to install the CDCE(L)9xx evaluation software:

- 1. Insert CDCE(L)9xx EVM compact disc.
- 2. Click on setup.exe to install *TI Pro Clock* software.  $\rightarrow$  Folder: TI-Pro-Clock
- 3. Reboot your computer
- 4. Run software from desktop Ti ProClock<sup>™</sup> icon.

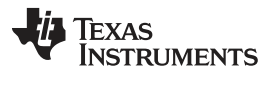

or

Start  $\rightarrow$  Programs  $\rightarrow$  Texas Instruments  $\rightarrow$  TI Pro Clock

Three different drivers are available.

- 1. Windows 98 and Windows ME in folder w-98-ME
- 2. Windows XP, Windows Vista, Windows Server 2003, Windows 2000 in folder *w-xp-vista-server-2000* Windows XP x64,
- 3. Windows Vista x64 and Windows Sever 2003 x64 in folder w-xp-vista-server-64

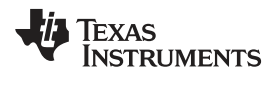

# 6 Bill of Materials and Schematic

# 6.1 Bill of Materials

| ltem | Qty | RefDes                                                 | Value                 | Manufacturer              | Part Number             |
|------|-----|--------------------------------------------------------|-----------------------|---------------------------|-------------------------|
| 1    | 0   | C1, C2                                                 | 10 pF                 |                           | NU                      |
| 2    | 0   | C3, C9                                                 | NU                    |                           | NU                      |
| 3    | 9   | C11-C15, C17,<br>C19, C21, C23                         | 0 Ω                   | Panasonic - ECG           | ERJ-2GE0R00X            |
| 4    | 8   | C4, C5, C7, C26,<br>C37,C41,<br>C53,C67                | 10 nF                 | Panasonic - ECG           | ECJ-0EB1E103K           |
| 5    | 3   | C6, C8, C61                                            | 1 nF                  | Panasonic - ECG           | ECJ-0EB1E102K           |
| 6    | 8   | C16, C20,<br>C39,C50,<br>C62-C65                       | 4.7 μF                | Panasonic - ECG           | ECJ-3YB1C475M           |
| 7    | 5   | C18, C24, C51,<br>C60,C66                              | 1 μF                  | Panasonic - ECG           | ECJ-0EB1A105M           |
| 8    | 0   | C28                                                    | 10 nF                 | Panasonic - ECG           | ECJ-0EB1E103K           |
| 9    | 18  | C29, C31-C33,<br>C36, C40,<br>C44-C48,<br>C54-C59, C68 | 0.1 μF                | Panasonic - ECG           | ECJ-0EB1A104K           |
| 10   | 1   | C35                                                    | 10 μF                 | Panasonic - ECG           | ECJ-3YB1A106M           |
| 11   | 1   | C38                                                    | 47 pF                 | AVX Corporation           | 04025A470JAT2A          |
| 12   | 2   | C42, C43                                               | 27 pF                 | AVX Corporation           | 04025A270JAT2A          |
| 13   | 2   | C49, C52                                               | 33 nF                 | AVX Corporation           | 0402YD333KAT2A          |
| 14   | 1   | C70                                                    | 220 pF                | Panasonic                 | ECJ-0EB1E221K           |
| 15   | 2   | D1, D2                                                 | Red                   | Lumex Opto/Components Inc | SML-LX1206SR-TR         |
| 16   | 0   | D3                                                     | Red                   |                           | NU                      |
| 17   | 1   | J1                                                     | Conn USB<br>Typ B Fem | Mill-Max                  | 897-30-004-90-000       |
| 18   | 2   | J2, J30                                                | SMA                   | Johnson Comp              | 142-0701-851            |
| 19   | 3   | J4, J24, J29                                           | SMD3P_BRI<br>DGE      | Panasonic - ECG           | ERJ-2GE0R00X            |
| 20   | 3   | J6-J8                                                  | SMD3P_BRI<br>DGE      | Panasonic - ECG           | ERJ-2GE0R00X            |
| 21   | 0   | J10-J15,J31, J36,<br>J37                               | SMD3P_BRI<br>DGE      | Panasonic - ECG           | ERJ-2GE0R00X            |
| 22   | 0   | J16                                                    | Y5                    |                           | NU                      |
| 23   | 1   | J17                                                    | Y6                    | Johnson Comp              | 142-0701-851            |
| 24   | 0   | J18                                                    | Y7                    |                           | NU                      |
| 25   | 0   | J19                                                    | Y8                    |                           | NU                      |
| 26   | 1   | J20                                                    | Y9                    | Johnson Comp              | 142-0701-851            |
| 27   | 1   | J21                                                    | Y2                    | Johnson Comp              | 142-0701-851            |
| 28   | 1   | J22                                                    | Y3                    | Johnson Comp              | 142-0701-851            |
| 29   | 16  | J23, J25, J26,<br>J32-J34, J38-J47                     | Jumper                |                           | Header 2 pos, 0.100 ctr |
| 30   | 0   | J49-J51                                                | Jumper                |                           | NU                      |
| 31   | 1   | J27                                                    | Y4                    | Johnson Comp              | 142-0701-851            |
| 32   | 1   | J35                                                    | Y1                    | Johnson Comp              | 142-0701-851            |
| 33   | 1   | J52                                                    | SMD4P_BRI<br>DGE      | Panasonic - ECG           | ERJ-2GE0R00X            |

### Table 1. Bill of Materials

| ltem | Qty | RefDes                                                                                                   | Value                            | Manufacturer         | Part Number         |
|------|-----|----------------------------------------------------------------------------------------------------|----------------------------------|----------------------|---------------------|
| 34   | 2   | L4, L5                                                                                                   | 1k @ 100<br>MHz                  | Murata Electronics   | BLM21AG102SN1D      |
| 35   | 3   | L6-L8                                                                                                    | 50 Ω @ 100<br>MHz                | Murata Electronics   | BLM31PG500SN1L      |
| 36   | 1   | P1                                                                                                    | 1.8 V                            | SPC Technologies     | 845R                |
| 37   | 1   | P2                                                                                                    | GND                              | SPC Technologies     | 845R                |
| 38   | 1   | P3                                                                                                    | 3.3V_OUT                         | SPC Technologies     | 845R                |
| 39   | 0   | P4                                                                                                    |                                  |                      | NU                  |
| 40   | 0   | R1                                                                                                    | 1M                               | Panasonic - ECG      | ERJ-2RKF1004X       |
| 41   | 0   | R2, R4                                                                                                   |                                  | Panasonic - ECG      | ERJ-2GEJ101X        |
| 42   | 0   | R3                                                                                                    |                                  |                      | NU                  |
| 43   | 2   | R5, R54                                                                                                  | 200k                             | Panasonic - ECG      | ERJ-2GEJ204X        |
| 44   | 0   | R6                                                                                                    | NU                               |                      | NU                  |
| 45   | 5   | R7, R8, R26,<br>R59, R68                                                                                 | 1k                               | Panasonic - ECG      | ERJ-2GEJ102X        |
| 46   | 0   | R9                                                                                                    | 1M                               | Panasonic - ECG      | ERJ-2RKF1004X       |
| 47   | 1   | R16                                                                                                    | 470                              | Yageo Corporation    | RC0402FR-07470RL    |
| 48   | 1   | R19                                                                                                    | 1.5k                             | Panasonic - ECG      | ERJ-2GEJ152X        |
| 49   | 0   | R22, R25, R28,<br>R32, R34, R35,<br>R37, R38,<br>R40,R41, R43,<br>R53, R60, R62,<br>R64,R66, R74,<br>R76 |                                  | Panasonic - ECG      | ERJ-2RKF1000X       |
| 50   | 9   | R23, R29, R33,<br>R36, R39, R42,<br>R61, R65, R75                                                        | 22 Ω                             | Panasonic - ECG      | ERJ-2GEJ220X        |
| 51   | 1   | R24                                                                                                    | 2.2k                             | Panasonic - ECG      | ERJ-2GEJ222X        |
| 52   | 1   | R27                                                                                                    | 10k                              | Panasonic - ECG      | ERJ-2GEJ103X        |
| 53   | 2   | R30, R31                                                                                                 | 26.7                             | Panasonic - ECG      | ERJ-2RKF26R7X       |
| 54   | 9   | R48-R52, R63,<br>R67, R71, R72                                                                           | 0 Ω                              | Panasonic - ECG      | ERJ-2GE0R00X        |
| 55   | 2   | R55, R56                                                                                                 | 5.6k                             | Panasonic - ECG      | ERJ-2GEJ562X        |
| 56   | 2   | R57, R58                                                                                                 | 10k                              | Panasonic - ECG      | ERJ-2GEJ103X        |
| 57   | 1   | R69                                                                                                    | 160                              | Yageo Corporation    | 9C04021A1600JLHF3   |
| 58   | 2   | R70, R73                                                                                                 | 10                               | Panasonic - ECG      | ERJ-2RKF10R0X       |
| 59   | 1   | U13                                                                                                    | TPS77533D                        | ТІ                   | TPS77533D           |
| 60   | 1   | U16                                                                                                    | 93C66B/TSS<br>OP                 | MicroChip            | 93C66B              |
| 61   | 1   | U17                                                                                                    | FT2232                           | FTDI                 | FT2232L             |
| 62   | 1   | U18                                                                                                    | CDCE949                          | ТІ                   | CDCE949PW           |
| 63   | 1   | U20                                                                                                    | TPS77518D                        | ТІ                   | TPS77518D           |
| 64   | 1   | U21                                                                                                    | PCA9306                          | ТІ                   | PCA9306DCU          |
| 65   | 1   | ¥1                                                                                                    | Crystal 27<br>MHz, 10-pF<br>Load | KDS                  | SMD-49 (PN ZD02580) |
| 66   | 1   | Y2                                                                                                    | 6 MHz                            | ECS Inc              | ECS-60-32-5PDN-TR   |
| 67   | 0   | Y3                                                                                                    | Variable<br>Crystal              |                      | Variable            |
| 68   | 4   | Screw                                                                                                    | H781-ND                          | Building Fasteners   | PMS 440 0038 PH     |
| 69   | 4   | Standoff                                                                                                 | 3481K-ND                         | Keystone Electronics | 3481                |

Table 1. Bill of Materials (continued)

|--|

| ltem | Qty | RefDes                                                       | Value             | Manufacturer     | Part Number |
|------|-----|--------------------------------------------------------------|-------------------|------------------|-------------|
| 70   | 6   | 2-Pin<br>Jumper/Short for<br>J23, J25, J39,<br>J41, J43, J46 | AMP Novo<br>Shunt | Tyco Electronics | 0-0881545-1 |

# 6.2 Schematic

The CDCE9xx EVM schematic is appended to this page.

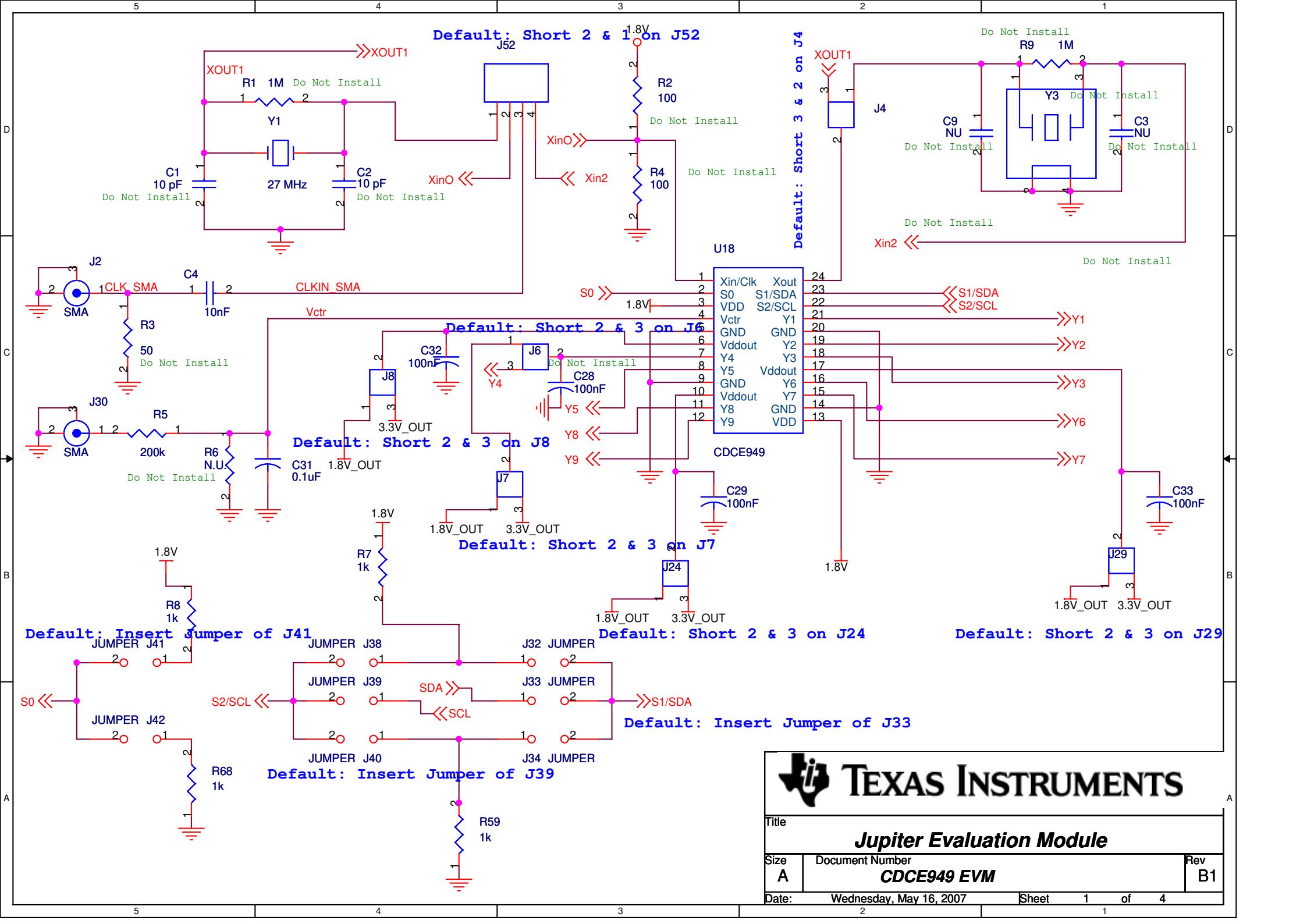

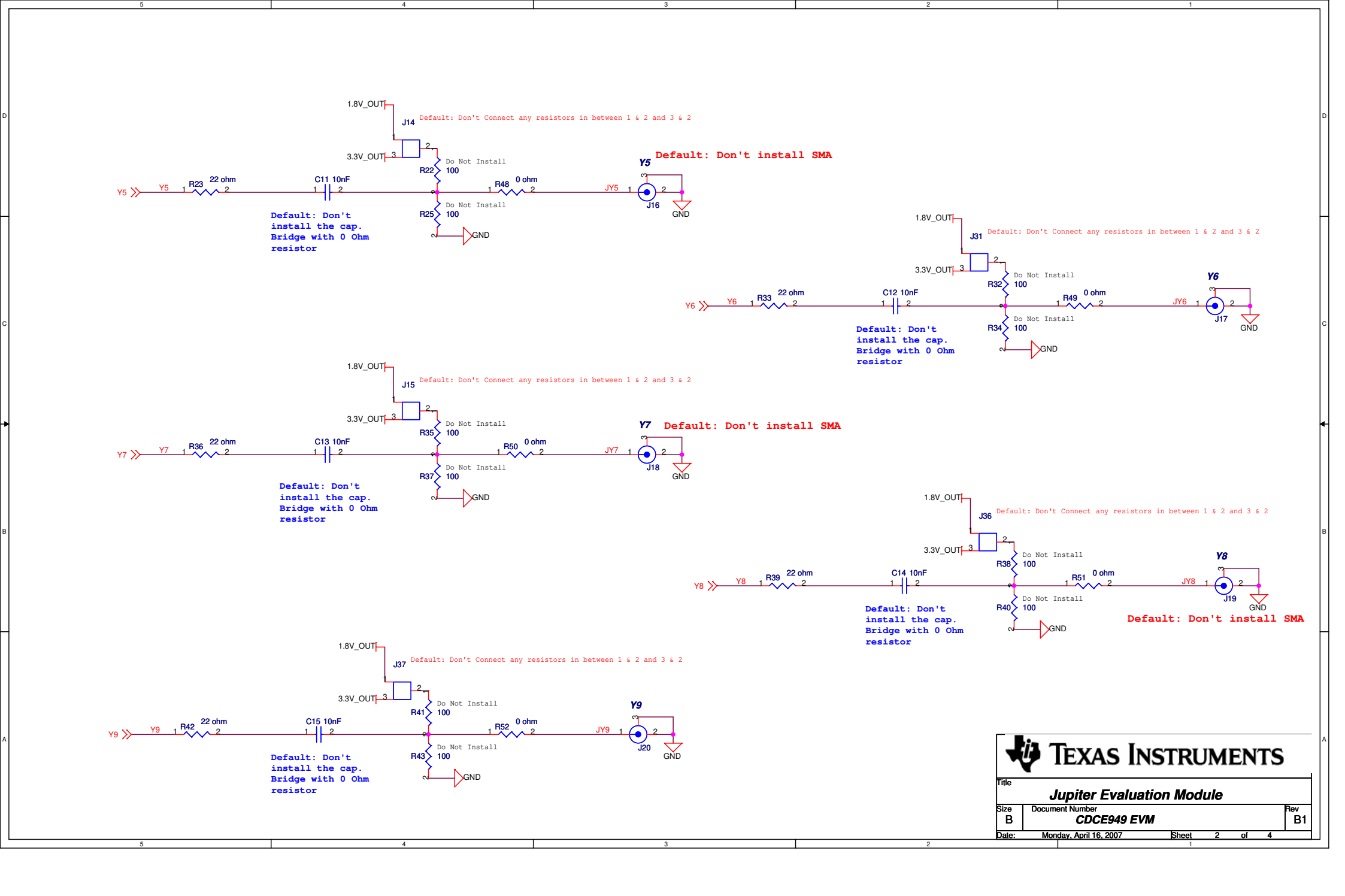

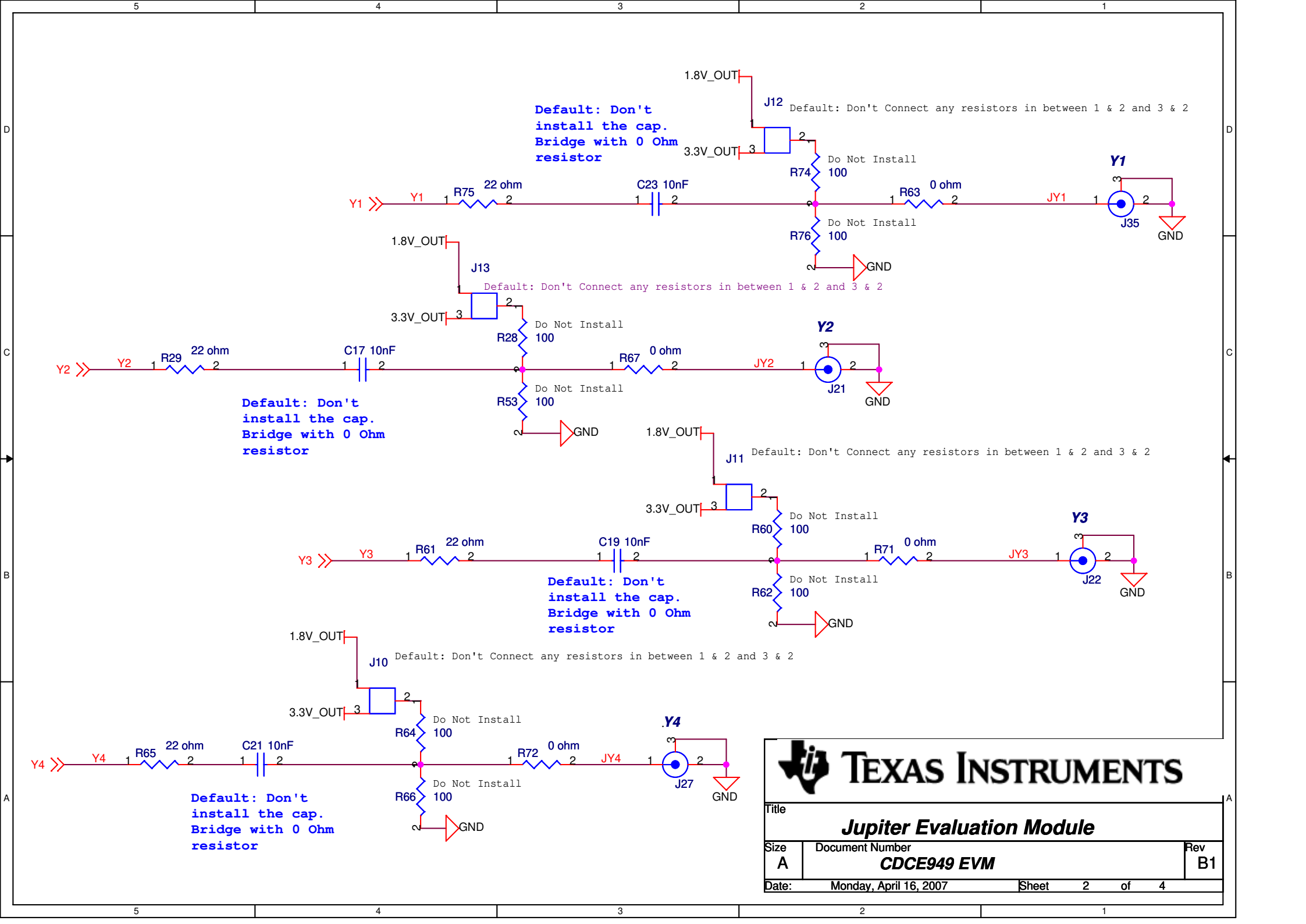

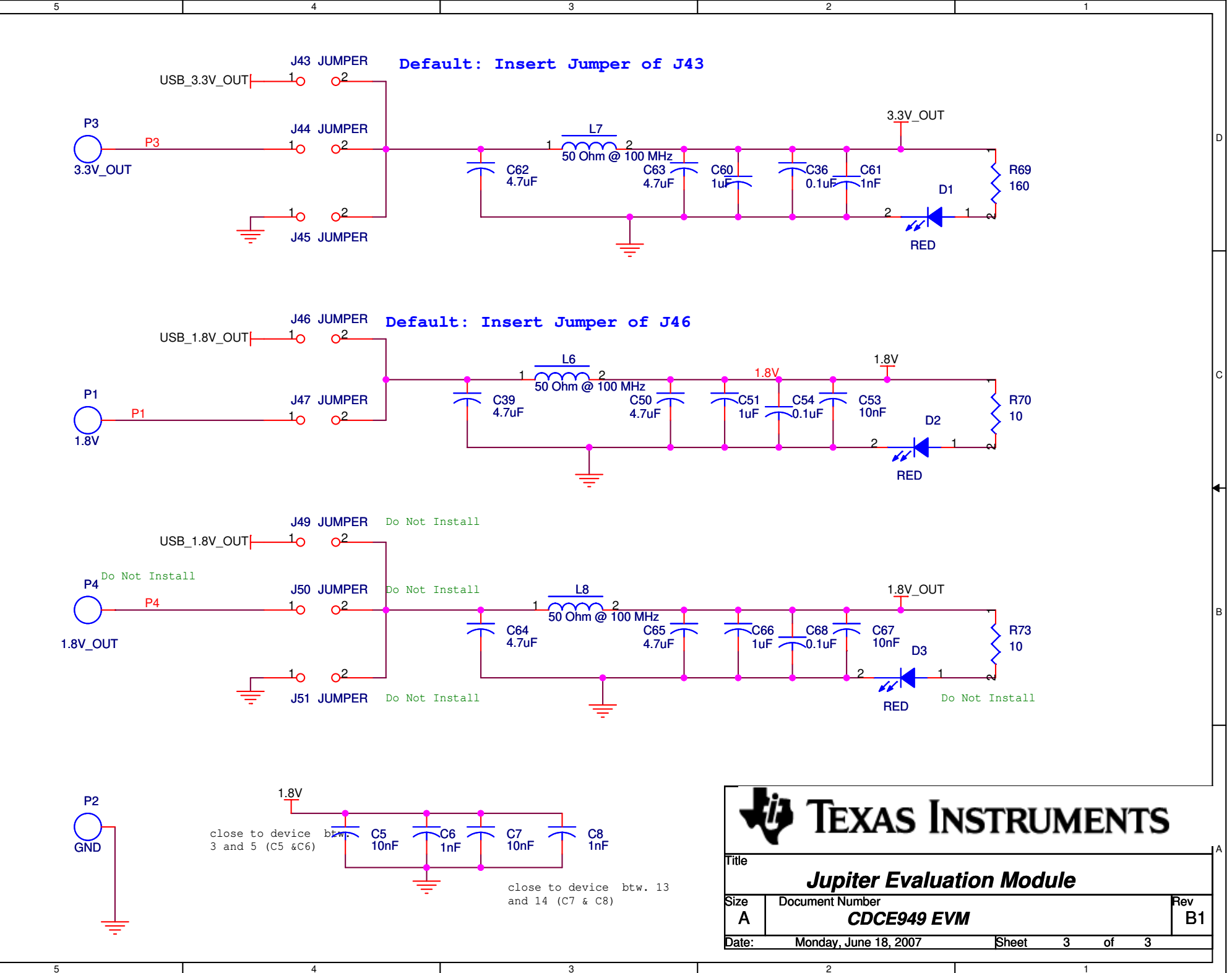

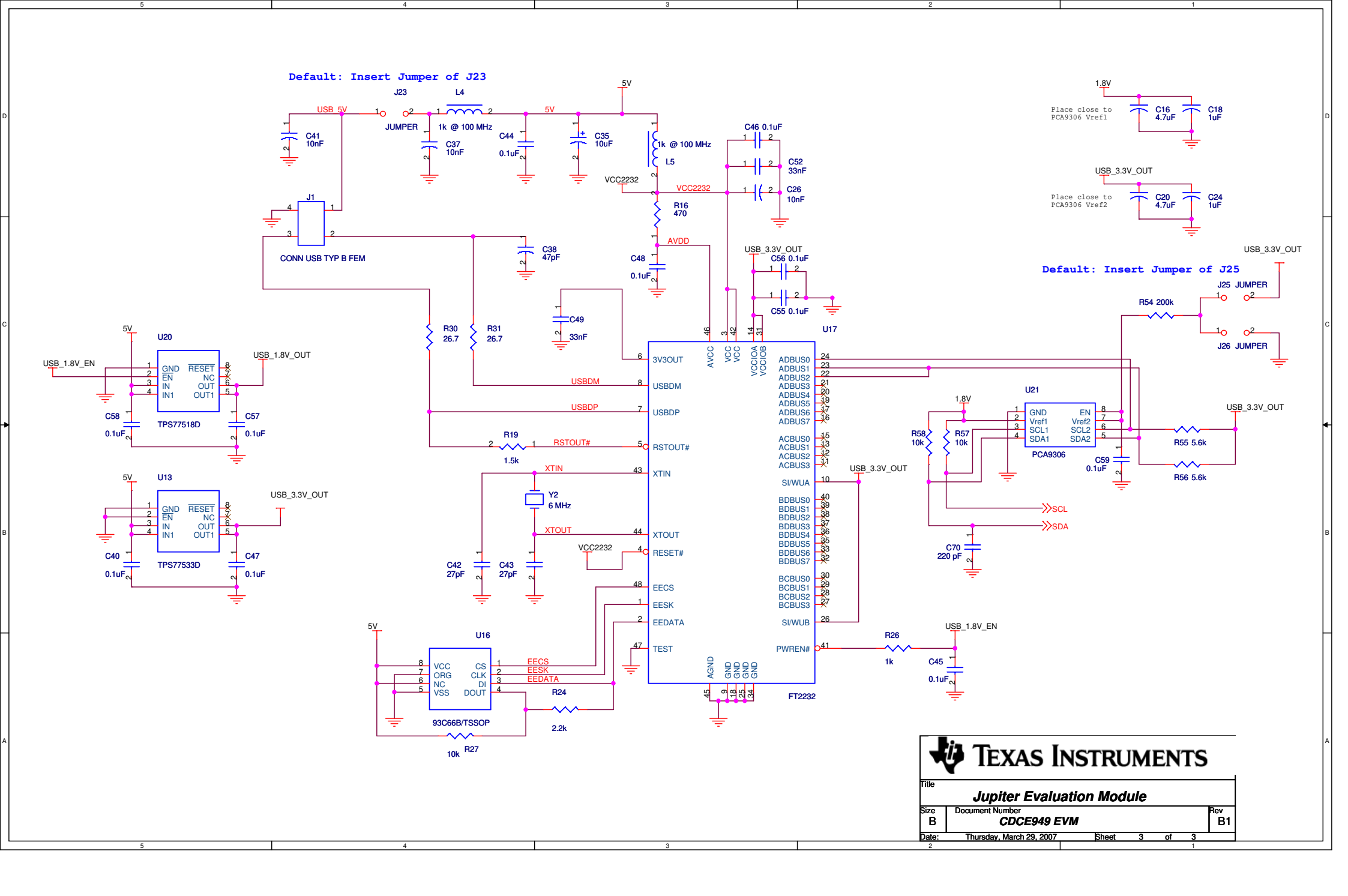

### **EVALUATION BOARD/KIT IMPORTANT NOTICE**

Texas Instruments (TI) provides the enclosed product(s) under the following conditions:

This evaluation board/kit is intended for use for ENGINEERING DEVELOPMENT, DEMONSTRATION, OR EVALUATION PURPOSES ONLY and is not considered by TI to be a finished end-product fit for general consumer use. Persons handling the product(s) must have electronics training and observe good engineering practice standards. As such, the goods being provided are not intended to be complete in terms of required design-, marketing-, and/or manufacturing-related protective considerations, including product safety and environmental measures typically found in end products that incorporate such semiconductor components or circuit boards. This evaluation board/kit does not fall within the scope of the European Union directives regarding electromagnetic compatibility, restricted substances (RoHS), recycling (WEEE), FCC, CE or UL, and therefore may not meet the technical requirements of these directives or other related directives.

Should this evaluation board/kit not meet the specifications indicated in the User's Guide, the board/kit may be returned within 30 days from the date of delivery for a full refund. THE FOREGOING WARRANTY IS THE EXCLUSIVE WARRANTY MADE BY SELLER TO BUYER AND IS IN LIEU OF ALL OTHER WARRANTIES, EXPRESSED, IMPLIED, OR STATUTORY, INCLUDING ANY WARRANTY OF MERCHANTABILITY OR FITNESS FOR ANY PARTICULAR PURPOSE.

The user assumes all responsibility and liability for proper and safe handling of the goods. Further, the user indemnifies TI from all claims arising from the handling or use of the goods. Due to the open construction of the product, it is the user's responsibility to take any and all appropriate precautions with regard to electrostatic discharge.

EXCEPT TO THE EXTENT OF THE INDEMNITY SET FORTH ABOVE, NEITHER PARTY SHALL BE LIABLE TO THE OTHER FOR ANY INDIRECT, SPECIAL, INCIDENTAL, OR CONSEQUENTIAL DAMAGES.

TI currently deals with a variety of customers for products, and therefore our arrangement with the user is not exclusive.

TI assumes no liability for applications assistance, customer product design, software performance, or infringement of patents or services described herein.

Please read the User's Guide and, specifically, the Warnings and Restrictions notice in the User's Guide prior to handling the product. This notice contains important safety information about temperatures and voltages. For additional information on TI's environmental and/or safety programs, please contact the TI application engineer or visit www.ti.com/esh.

No license is granted under any patent right or other intellectual property right of TI covering or relating to any machine, process, or combination in which such TI products or services might be or are used.

# **FCC Warning**

This evaluation board/kit is intended for use for **ENGINEERING DEVELOPMENT, DEMONSTRATION, OR EVALUATION PURPOSES ONLY** and is not considered by TI to be a finished end-product fit for general consumer use. It generates, uses, and can radiate radio frequency energy and has not been tested for compliance with the limits of computing devices pursuant to part 15 of FCC rules, which are designed to provide reasonable protection against radio frequency interference. Operation of this equipment in other environments may cause interference with radio communications, in which case the user at his own expense will be required to take whatever measures may be required to correct this interference.

### **EVM WARNINGS AND RESTRICTIONS**

It is important to operate this EVM within the input voltage range of 0 V to 1.9 V and the output voltage range of 0 V to 3.6 V.

Exceeding the specified input range may cause unexpected operation and/or irreversible damage to the EVM. If there are questions concerning the input range, please contact a TI field representative prior to connecting the input power.

Applying loads outside of the specified output range may result in unintended operation and/or possible permanent damage to the EVM. Please consult the EVM User's Guide prior to connecting any load to the EVM output. If there is uncertainty as to the load specification, please contact a TI field representative.

During normal operation, some circuit components may have case temperatures greater than 85°C. The EVM is designed to operate properly with certain components above 85°C as long as the input and output ranges are maintained. These components include but are not limited to linear regulators, switching transistors, pass transistors, and current sense resistors. These types of devices can be identified using the EVM schematic located in the EVM User's Guide. When placing measurement probes near these devices during operation, please be aware that these devices may be very warm to the touch.

Mailing Address: Texas Instruments, Post Office Box 655303, Dallas, Texas 75265 Copyright © 2009-2010, Texas Instruments Incorporated

#### **IMPORTANT NOTICE**

Texas Instruments Incorporated and its subsidiaries (TI) reserve the right to make corrections, modifications, enhancements, improvements, and other changes to its products and services at any time and to discontinue any product or service without notice. Customers should obtain the latest relevant information before placing orders and should verify that such information is current and complete. All products are sold subject to TI's terms and conditions of sale supplied at the time of order acknowledgment.

TI warrants performance of its hardware products to the specifications applicable at the time of sale in accordance with TI's standard warranty. Testing and other quality control techniques are used to the extent TI deems necessary to support this warranty. Except where mandated by government requirements, testing of all parameters of each product is not necessarily performed.

TI assumes no liability for applications assistance or customer product design. Customers are responsible for their products and applications using TI components. To minimize the risks associated with customer products and applications, customers should provide adequate design and operating safeguards.

TI does not warrant or represent that any license, either express or implied, is granted under any TI patent right, copyright, mask work right, or other TI intellectual property right relating to any combination, machine, or process in which TI products or services are used. Information published by TI regarding third-party products or services does not constitute a license from TI to use such products or services or a warranty or endorsement thereof. Use of such information may require a license from a third party under the patents or other intellectual property of the third party, or a license from TI under the patents or other intellectual property of TI.

Reproduction of TI information in TI data books or data sheets is permissible only if reproduction is without alteration and is accompanied by all associated warranties, conditions, limitations, and notices. Reproduction of this information with alteration is an unfair and deceptive business practice. TI is not responsible or liable for such altered documentation. Information of third parties may be subject to additional restrictions.

Resale of TI products or services with statements different from or beyond the parameters stated by TI for that product or service voids all express and any implied warranties for the associated TI product or service and is an unfair and deceptive business practice. TI is not responsible or liable for any such statements.

TI products are not authorized for use in safety-critical applications (such as life support) where a failure of the TI product would reasonably be expected to cause severe personal injury or death, unless officers of the parties have executed an agreement specifically governing such use. Buyers represent that they have all necessary expertise in the safety and regulatory ramifications of their applications, and acknowledge and agree that they are solely responsible for all legal, regulatory and safety-related requirements concerning their products and any use of TI products in such safety-critical applications, notwithstanding any applications-related information or support that may be provided by TI. Further, Buyers must fully indemnify TI and its representatives against any damages arising out of the use of TI products in such safety-critical applications.

TI products are neither designed nor intended for use in military/aerospace applications or environments unless the TI products are specifically designated by TI as military-grade or "enhanced plastic." Only products designated by TI as military-grade meet military specifications. Buyers acknowledge and agree that any such use of TI products which TI has not designated as military-grade is solely at the Buyer's risk, and that they are solely responsible for compliance with all legal and regulatory requirements in connection with such use.

TI products are neither designed nor intended for use in automotive applications or environments unless the specific TI products are designated by TI as compliant with ISO/TS 16949 requirements. Buyers acknowledge and agree that, if they use any non-designated products in automotive applications, TI will not be responsible for any failure to meet such requirements.

Following are URLs where you can obtain information on other Texas Instruments products and application solutions:

| Products                    |                        | Applications                  |                                   |
|-----------------------------|------------------------|-------------------------------|-----------------------------------|
| Amplifiers                  | amplifier.ti.com       | Audio                         | www.ti.com/audio                  |
| Data Converters             | dataconverter.ti.com   | Automotive                    | www.ti.com/automotive             |
| DLP® Products               | www.dlp.com            | Communications and<br>Telecom | www.ti.com/communications         |
| DSP                         | dsp.ti.com             | Computers and<br>Peripherals  | www.ti.com/computers              |
| Clocks and Timers           | www.ti.com/clocks      | Consumer Electronics          | www.ti.com/consumer-apps          |
| Interface                   | interface.ti.com       | Energy                        | www.ti.com/energy                 |
| Logic                       | logic.ti.com           | Industrial                    | www.ti.com/industrial             |
| Power Mgmt                  | power.ti.com           | Medical                       | www.ti.com/medical                |
| Microcontrollers            | microcontroller.ti.com | Security                      | www.ti.com/security               |
| RFID                        | www.ti-rfid.com        | Space, Avionics & Defense     | www.ti.com/space-avionics-defense |
| RF/IF and ZigBee® Solutions | www.ti.com/lprf        | Video and Imaging             | www.ti.com/video                  |
|                             |                        | Wireless                      | www.ti.com/wireless-apps          |

Mailing Address: Texas Instruments, Post Office Box 655303, Dallas, Texas 75265 Copyright © 2010, Texas Instruments Incorporated